## Using the Commerce Network

## **Purchase Management**

Purchase Management consists of three parts:

- 1) View Supplier Catalogue / Create Order
- 2) View Shopping Cart
- 3) View Order Status

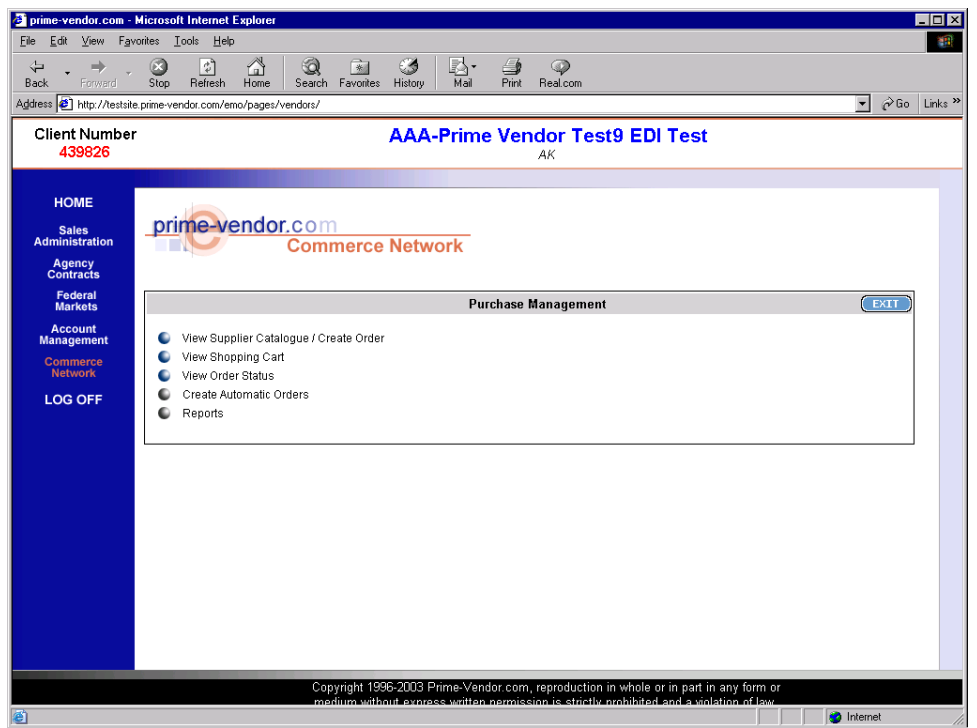

Purchase Management Menu

*View Supplier Catalogue / Create Order* will provide a vendor with a listing of the supplier catalogues they have access to. From there the vendor can access a catalogue, shop for items and submit orders.

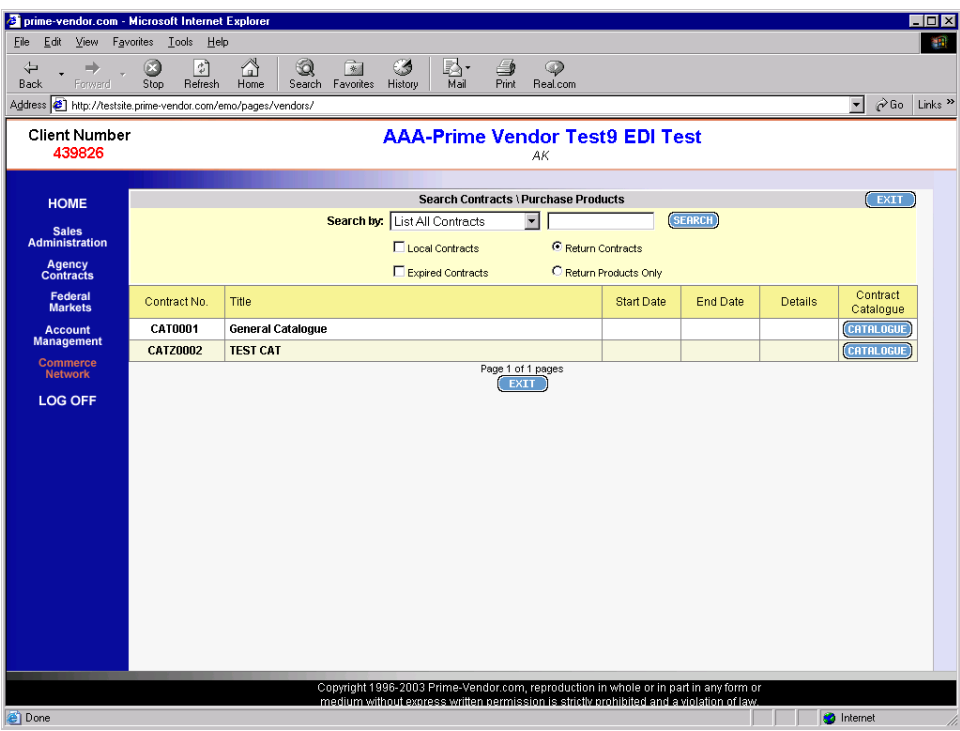

Supplier Catalogue List

Select the *Catalogue* button at the right hand side of the screen to access the products available from the supplier. In the catalogue the buyer can search for items by catalogue and product number, or by keyword.

| 🛃 prime-vendor.com ·                      | Microsoft Internet E               | xplorer                                          |                                        |                                             |                                                                          |                                                    |                                                                                                    |  |  |  |
|-------------------------------------------|------------------------------------|--------------------------------------------------|----------------------------------------|---------------------------------------------|--------------------------------------------------------------------------|----------------------------------------------------|----------------------------------------------------------------------------------------------------|--|--|--|
| <u>F</u> ile <u>E</u> dit ⊻iew F <u>a</u> | vorites <u>I</u> ools <u>H</u> elp |                                                  |                                        |                                             |                                                                          |                                                    |                                                                                                    |  |  |  |
| Back Forward                              | Stop Refresh                       | Home Search Favorites History                    | Ar 🎒<br>Mail Print                     | می<br>Real.com                              |                                                                          |                                                    |                                                                                                    |  |  |  |
| Address 😰 http://testsi                   | te.prime-vendor.com/em             | o/pages/vendors/                                 |                                        |                                             |                                                                          |                                                    | → <sup> </sup> <sup> </sup> <sup> </sup> <sup> </sup> <sup> </sup> <sup> </sup> <sup> </sup> <sup> </sup> <sup> </sup> <sup> </sup> |  |  |  |
| Client Numbe<br><mark>439826</mark>       | r                                  | AAA-P                                            | rime Ver                               | ndor Test9 E                                | DI Test                                                                  |                                                    |                                                                                                    |  |  |  |
| HOME                                      |                                    |                                                  | Catalog                                | Details                                     |                                                                          |                                                    | -                                                                                                    |  |  |  |
|                                           | Title                              | General Catalogue                                |                                        | Catalog No.                                 | CAT0001                                                                  |                                                    |                                                                                                    |  |  |  |
| Sales<br>Administration                   | Start Date                         |                                                  |                                        |                                             |                                                                          |                                                    |                                                                                                    |  |  |  |
| Agency                                    | End Date                           |                                                  |                                        |                                             |                                                                          |                                                    |                                                                                                    |  |  |  |
| Contracts<br>Federal<br>Markets           |                                    | Search by: ListAll Proc                          | ducts On Contr                         | acts 💌                                      | SEARCH                                                                   |                                                    |                                                                                                    |  |  |  |
| Account<br>Management                     | Products Listed On Ca              | talog That May Be Ordered Online                 |                                        | Enter th<br>the "Ad<br>selectio             | e number of units to be<br>d Items To Cart" button a<br>n will be added. | ordered in the quanity<br>t the bottom of this sci | box. Press<br>reen. Your                                                                                                    |  |  |  |
| Network                                   | Product                            | Cisco Catalyst 2950C 24-port Swite               | ch                                     |                                             | Line #                                                                   | 001                                                |                                                                                                    |  |  |  |
| LOG OFF                                   | Description                        | The Catalyst 2950 switch supports performa       | ance boosting fea                      | atures such as Fast                         | Cat.#                                                                    | C32147                                             |                                                                                                    |  |  |  |
|                                           |                                    | performance bandwidth between Catalyst s         | witches, routers                       | , and servers.                              | Price                                                                    | e \$1,799.98                                       |                                                                                                    |  |  |  |
|                                           |                                    | (specifications)(image)                          |                                        |                                             |                                                                          |                                                    |                                                                                                    |  |  |  |
|                                           | Package<br>Vendor                  | EA<br>AAA Drime Vender Teet9 EDI Teet            |                                        |                                             |                                                                          | ~                                                  |                                                                                                    |  |  |  |
|                                           | Product                            | Compag ProLiant ML750 rack-mg                    | unt server                             |                                             | Line #                                                                   | 001                                                | uantity p                                                                                                    |  |  |  |
|                                           | Description                        | The ProLiant ML750, with the Intel Pentium III   | Xeon 700MHz pr                         | ocessors, provides                          | Cat. #                                                                   | C52217                                             |                                                                                                    |  |  |  |
|                                           |                                    | array controllers                                | a unves accessi                        | ale through redundant                       | Price                                                                    | \$ 25,799.97                                       |                                                                                                    |  |  |  |
|                                           |                                    | (specifications)(image)                          |                                        |                                             |                                                                          |                                                    |                                                                                                    |  |  |  |
|                                           | Package<br>Vendor                  | EA<br>AAA Brime Vender Teette EDI Teet           |                                        |                                             |                                                                          |                                                    |                                                                                                    |  |  |  |
|                                           | Product                            | Line #                                           | 001                                    | uantity jo                                  |                                                                          |                                                    |                                                                                                    |  |  |  |
|                                           | Description                        | The LaserJet 8150 series employs versatile       | paper handling a                       | ccessories include high-                    | Cat. #                                                                   | C77451                                             |                                                                                                    |  |  |  |
|                                           |                                    | Additional optional capabilities include copying | tor high-volume,<br>ng, scanning, digi | unattended printing.<br>tal sending and LAN | Price                                                                    | \$ 1,894.99                                        |                                                                                                    |  |  |  |
|                                           |                                    | faxing.                                          |                                        |                                             |                                                                          |                                                    |                                                                                                    |  |  |  |
|                                           |                                    | Convright 1996-2002 Driv                         | na Vandor eem                          | reproduction in whole                       | or in part in any form                                                   | or                                                 |                                                                                                    |  |  |  |
|                                           |                                    | medium without express                           | written permis                         | sion is strictly prohibite                  | d and a violation of la                                                  | w.                                                 |                                                                                                    |  |  |  |
| 🞒 LIST CATALOGUE IT                       | EMS                                |                                                  |                                        |                                             |                                                                          | 🔁 Ir                                               | ternet                                                                                                    |  |  |  |
| The Supplier                              | Catalogue                          |                                                  |                                        |                                             |                                                                          |                                                    |                                                                                                    |  |  |  |

e Supplier Catalogue

Add an item to the "shopping cart" by changing the quantity field from zero, to the desired number of items for purchase. Then scroll to the bottom of the page and select the *Add Items to Cart* button.

| 🖉 prime-vendor.com -                         | Microsoft Internet I               | xplorer                                                                                                    |                                                                                                    |                              |                             |              | _ 🗆 ×   |  |  |
|----------------------------------------------|------------------------------------|----------------------------------------------------------------------------------------------------|----------------------------------------------------------------------------------------------------|------------------------------|-----------------------------|--------------|---------|--|--|
| <u>File E</u> dit <u>V</u> iew F <u>a</u> r  | vorites <u>I</u> ools <u>H</u> elp |                                                                                                    |                                                                                                    |                              |                             |              | -       |  |  |
| Back Forward                                 | Stop Refresh                       | Home Search Favorites History                                                                                                    | tail Print Real.com                                                                                                    |                              |                             |              |         |  |  |
| Address 🙋 http://testsit                     | e.prime-vendor.com/en              | v/pages/vendors/                                                                                                    |                                                                                                    |                              |                             | <u>▼</u> ∂Go | Links » |  |  |
| Client Numbe<br>439826                       | r                                  | AAA-Pr                                                                                                    | ime Vendor Test9 I                                                                                                    | EDI Test                     |                             |              |         |  |  |
|                                              |                                    |                                                                                                    |                                                                                                    |                              |                             | Guantity (9  |         |  |  |
| HOME<br>Sales<br>Administration              | Product<br>Description             | HP Laser.Jet 8150<br>The Laser.Jet 8150 series employs versatile p<br>capacity input / output and finishing options for<br>Additional optional capabilities include copying<br>faxing.                        | aper handling accessories include high<br>Ir high-volume, unattended printing,<br>I, scanning, digital sending and LAN                                                                                                    | Line #<br>Cat. #<br>Price    | 001<br>C77451<br>\$1,894.99 |              |         |  |  |
| Contracts<br>Federal<br>Markets              | Package<br>Vendor                  | (specifications) (inage)<br>EA<br>AAA-Prime Vendor Test9 EDI Test                                                                                                    |                                                                                                    |                              |                             | Quantity 0   |         |  |  |
| Account<br>Management<br>Commerce<br>Network | Product<br>Description             | HP Procurve Switch 4108gl Chassis<br>The HP 4108gl is a managed modular 10/100/<br>meet high port density needs in the wiring-clo<br>on the HP Procurve Switch 4108gl enables int<br>(specifications) (inage) | In the Procurve Switch 4108g IC hassis     In the PF orcurve Switch 4108g IC hassis     In the PF 4108g I to an anaged modular 10/100/100T workgroup switch, targeted to     Cat. # C11379     Cat. # C11379     Procurve Switch 4108g in the PF Procurve Switch 4108g in the PF Procurve |                              |                             |              |         |  |  |
| LOG OFF                                      | Package<br>Vendor                  | EA<br>AAA-Prime Vendor Test9 EDI Test                                                                                                    |                                                                                                    |                              |                             | Quantity 1   | -       |  |  |
|                                              | Product<br>Description<br>Package  | Sun Fire 280R rack-mount server<br>The Sun Fire 280R server is powered by up t<br>processors. Includes redundart hot-swap po<br>cords and front-accessible drives.<br>(specifications) (inage)<br>EA          | Line         Construction         Construction           Box NFriz 2080 Frack-mount server         Line #         001           Box NFriz 2080 server is powered by up to two high-performance UltraSPARCI II         Cat. #         C83372           Price         \$ 8,229.98         Server         \$ 8,229.98                                                                                                    |                              |                             |              |         |  |  |
|                                              | Vendor                             | AAA-Prime Vendor Test9 EDI Test                                                                                                    |                                                                                                    |                              |                             | Quantity 0   |         |  |  |
|                                              |                                    | (ADD ITE                                                                                                    | Page 1 of 1<br>1<br>HS TO CART) (VIEH CART) (EXI                                                                                                    |                              |                             |              |         |  |  |
|                                              |                                    |                                                                                                    |                                                                                                    |                              |                             |              | -       |  |  |
|                                              |                                    | Copyright 1996-2003 Prim                                                                                                    | e-Vendor.com, reproduction in who                                                                                                    | ole or in part in any form ( | or                          | _            |         |  |  |
| é                                            |                                    | medium without express.                                                                                                    | vriien oermission is striciv prohib                                                                                                    | ited and a violation of lav  |                             | Internet     | 1.      |  |  |

Add Items to the "Cart"

The items in the "Cart" will remain in the cart until they are removed or a purchase order is created for those items. The buyer can exit the catalogue without losing the items placed in their cart. To return to the items in the cart the buyer can select the *View Shopping Cart* button from the Purchase Management menu.

|                              | 💐 prime-vendor.com - Mic                               | rosoft Internet Explorer                                                                                                    | ⊐×    |
|------------------------------|--------------------------------------------------------|----------------------------------------------------------------------------------------------------|-------|
|                              | <u>Eile E</u> dit <u>V</u> iew F <u>a</u> vorite       | is Iools Help                                                                                                    |       |
|                              | Back Forward S                                         | 3 만 슈퍼 30 한 35 문과 40 주<br>Itop Refresh Home Search Favorites History Mail Print Real.com                                                                                        |       |
|                              | Address 🙋 http://testsite.prir                         | ne-vendor.com/emo/pages/vendors/                                                                                                    | nks » |
|                              | Client Number<br><mark>439826</mark>                   | AAA-Prime Vendor Test9 EDI Test                                                                                                    |       |
|                              | HOME<br>Sales<br>Administration<br>Agency<br>Contracts | prime vendor.com<br>Commerce Network                                                                                                    |       |
|                              | Federal<br>Markets                                     | Purchase Management                                                                                                    |       |
| Select View<br>Shopping Cart | Account<br>Management<br>Comment<br>Network<br>LOG OFF | View Supplier Catalogue / Create Order View Shopping Cart View Order Status Create Automatic Orders Reports                                                                     |       |
|                              | a)                                                     | Copyright 1996-2003 Prime-Vendor.com, reproduction in whole or in part in any form or<br>medium without excess written nermission is strictly prohibited and a violation of law |       |

Purchase Management Menu

*View Shopping Cart* will show a vendor the products they have selected and added to their cart but have not yet purchased. The vendor can proceed to the checkout part of the program, or they can continue to shop the supplier catalogues for more items. From the View Shopping Cart page select *Confirm These Quantities* to continue to the checkout.

| 🙆 prime-vendor. com -                       | Microsoft Inter                    | net Exp            | olorer                             |                           |                       |                          |                      |                       |                                       |                                         |                         |               |          | - 🗆 ×   |
|---------------------------------------------|------------------------------------|--------------------|------------------------------------|---------------------------|-----------------------|--------------------------|----------------------|-----------------------|---------------------------------------|-----------------------------------------|-------------------------|---------------|----------|---------|
| <u>File E</u> dit <u>V</u> iew F <u>a</u> r | vorites <u>T</u> ools              | <u>H</u> elp       |                                    |                           |                       |                          |                      |                       |                                       |                                         |                         |               |          | -       |
| Back Forward                                | Stop Refr                          | ) .<br>esh H       | 습<br>Iome Search                   | *<br>Favorites            | 3<br>History          | Mail                     | Drint                | پې<br>Real.co         | om                                    |                                         |                         |               |          |         |
| Address 🙋 http://testsit                    | e.prime-vendor.co                  | m/emo/             | pages/vendors/                     |                           |                       |                          |                      |                       |                                       |                                         |                         | •             | ∂Go      | Links » |
| Client Numbe<br>439826                      | r                                  |                    |                                    |                           | AAA                   | -Prime                   | e Ver                | ndor<br>AK            | Test9 E                               | DI Test                                 |                         |               |          |         |
| НОМЕ                                        |                                    |                    |                                    |                           |                       |                          |                      |                       |                                       |                                         |                         |               |          |         |
| Sales<br>Administration<br>Agency           | Listed below<br>items to you       | are th<br>cart, or | e items you sel<br>press the 'Canc | lected on<br>el'button    | the prev<br>to return | ious page<br>to the pro  | to go i<br>iduct lis | nto you<br>tings pa   | ir cart. Press<br>age.                | the 'Confirm G                          | luantities' butto       | in below to a | d these  | •       |
| Contracts                                   | Catalog                            | Line               | Product                            |                           |                       |                          |                      |                       | Unit Cost                             | Measure                                 | Quantity                | Tota          |          |         |
| Federal<br>Markets                          | AAA-Prime Vend<br>General Catalogu | lor Test!<br>Je    | EDI Test                           |                           |                       |                          |                      |                       |                                       |                                         |                         |               |          |         |
| Account<br>Management                       | CAT0001                            | 001                | Cisco Catalyst                     | 2950C 24-                 | port Swit             | tch                      |                      |                       | \$1,799.98                            | EA                                      | 1                       |               | 1,799.96 | в       |
| Commerce                                    | CAT0001                            | 001                | HP Procurve S                      | witch 4108                | Bgl Chass             | sis                      |                      |                       | \$ 2,989.98                           | EA                                      | 1                       |               | 2,989.96 | 8       |
| LOG OFF                                     | (CONFIRM THESE QUANTITIES) CRNCEL  |                    |                                    |                           |                       |                          |                      |                       |                                       |                                         |                         |               |          |         |
|                                             |                                    |                    |                                    |                           |                       |                          |                      |                       |                                       |                                         |                         |               |          |         |
|                                             |                                    |                    |                                    |                           |                       |                          |                      |                       |                                       |                                         |                         |               |          |         |
|                                             |                                    |                    |                                    |                           |                       |                          |                      |                       |                                       |                                         |                         |               |          |         |
|                                             |                                    |                    | Ci                                 | opyright 19<br>Iedium wit | 96-2003<br>hout expr  | Prime-Ven<br>ess written | dor.com              | , reprod<br>sion is s | uction in whole<br>strictly prohibite | e or in part in an<br>Id and a violatio | y form or<br>in of law. |               |          |         |
| 🎒 LIST CATALOGUE ITE                        | EMS                                |                    |                                    |                           |                       |                          |                      |                       |                                       |                                         |                         | 🔹 🚺 Interne   | et       |         |
| Items in the s                              | shopping                           | car                | t.                                 |                           |                       |                          |                      |                       |                                       |                                         |                         |               |          |         |

If the quantities are correct select *Create Order* to view purchase order form.

| 🖉 prime-vendor. com -                       | Microsoft Inter                                                                                                    | net Exp         | olorer             |                          |                        |                          |                      |                       |                                       |                                      |                        |                         |
|---------------------------------------------|----------------------------------------------------------------------------------------------------|-----------------|--------------------|--------------------------|------------------------|--------------------------|----------------------|-----------------------|---------------------------------------|--------------------------------------|------------------------|-------------------------|
| <u>File E</u> dit <u>V</u> iew F <u>a</u> v | vorites <u>T</u> ools                                                                                                    | <u>H</u> elp    |                    |                          |                        |                          |                      |                       |                                       |                                      |                        |                         |
| Back Forward                                | Stop Refr                                                                                                    | ) 1<br>esh ⊢    | 습 🔍<br>Iome Search | *<br>Favorites           | ()<br>History          | Mail                     | Drint                | ۞<br>Real.co          | om                                    |                                      |                        |                         |
| Address 🙋 http://testsit                    | e.prime-vendor.co                                                                                                    | m/emo/j         | pages/vendors/     |                          |                        |                          |                      |                       |                                       |                                      |                        | ▼ 🔗 Go Links ≫          |
| Client Number<br>439826                     | AAA-Prime Vendor Test9 EDI Test       439826                                                                                                    |                 |                    |                          |                        |                          |                      |                       |                                       |                                      |                        |                         |
| HOME<br>Sales<br>Administration             | HOME<br>Listed below are all of the items currently in your cart. Press the 'Create Order' button below to create a purchase order or requisition. Press<br>Sales<br>Administration up change any or the amounts on this case. the totals will have to be recalculated before you can create an order |                 |                    |                          |                        |                          |                      |                       |                                       |                                      |                        | equisition. Press the   |
| Agency<br>Contracts                         | Catalog                                                                                                    | Line            | Product            |                          |                        |                          |                      |                       | Unit Cost                             | Measure                              | Quantity               | Total                   |
| Federal<br>Markets                          | AAA-Prime Veno<br>General Catalogu                                                                                                    | dor Tests<br>Je | EDI Test           |                          |                        |                          |                      |                       |                                       |                                      |                        |                         |
| Account                                     | CAT0001                                                                                                    | 001             | Cisco Catalyst     | 2950C 24                 | -port Swi              | tch                      |                      |                       | \$1,799.98                            | EA                                   | 1                      | 1,799.98                |
| Management                                  | CAT0001                                                                                                    | 001             | HP Procurve S      | witch 410                | 8gl Chas               | sis                      |                      |                       | \$ 2,989.98                           | EA                                   | 1                      | 2,989.98                |
| Commerce<br>Network                         |                                                                                                    |                 |                    |                          |                        |                          |                      |                       |                                       |                                      | Vendor Total           | 4,789.96<br>REATE ORDER |
|                                             |                                                                                                    |                 |                    |                          |                        | 00                       | NTINUE<br>(EX        | SHOPPI                | NG )                                  |                                      |                        |                         |
|                                             | MS                                                                                                    |                 | c<br>r             | opyright 19<br>nedium wi | 396-2003<br>thout expr | Prime-Ver<br>ess writter | ndor.com<br>1 permis | , reprod<br>sion is s | uction in whole<br>strictly prohibite | or in part in an<br>d and a violatio | y form or<br>n of law. | a Internet              |
|                                             |                                                                                                    |                 |                    |                          |                        |                          |                      |                       |                                       |                                      |                        |                         |

Select Create Order

|                                                   |                        | PUF                           | CHASE ORDER              |                                  |                                   |                          |  |  |  |  |
|---------------------------------------------------|------------------------|-------------------------------|--------------------------|----------------------------------|-----------------------------------|--------------------------|--|--|--|--|
| Vendor Name<br>AAA Prime Vendor Test9 EDI Test    | Vendor Addr<br>,<br>AK | ess                           | s Account No.<br>439826  |                                  |                                   | Vendor No.               |  |  |  |  |
| Buyer<br>No USER                                  | Phone<br>800-746-9554  |                               | Fax<br>800-746-8307      |                                  | Email<br>burney @prime-vendor.cor |                          |  |  |  |  |
| <b>Issue Date</b><br>7/5/2005                     | Purchase No.           | -                             | Requisition No.          |                                  | Deliver By                        |                          |  |  |  |  |
| SUPPLIER                                          |                        |                               | SHIP                     | TO DEST                          | INATION                           |                          |  |  |  |  |
| Account No.<br>435626                             |                        | Account No.<br>439826         |                          | Name<br>ne Vendor Test9 EDI Test |                                   |                          |  |  |  |  |
| <b>Vendor Name</b><br>Aome Industrial Sales, Inc. |                        | Address City                  |                          |                                  |                                   |                          |  |  |  |  |
| Address<br>123 Main Street<br>123 Main Street     |                        |                               |                          | State / Z                        | zip                               |                          |  |  |  |  |
| <b>City</b><br>Wilmington                         |                        | Comments<br>Enter Special Del | ivery Instructions Below |                                  | A                                 |                          |  |  |  |  |
| State / Zip<br>NC 28407                           |                        |                               |                          |                                  | V                                 |                          |  |  |  |  |
|                                                   |                        | п                             | EMS IN CART              |                                  |                                   |                          |  |  |  |  |
| Line No. Quantity                                 | Unit Pro               | duct                          |                          |                                  | Unit Price                        | Total                    |  |  |  |  |
| 1 1                                               | EACiso                 | o Catalyst 2950C 2            | 4-port Switch            |                                  | \$ 1799.98                        | \$ 1799.98               |  |  |  |  |
| 1 1                                               | EA HP F                | Procurve Switch 410           | 8gl Chassis              |                                  | \$ 2989.98<br>Total               | \$ 2989.98<br>\$ 4789.96 |  |  |  |  |
|                                                   |                        | (ADD SELEC                    | TED ITEMS TO THIS        | ORDER                            | )                                 | CANCEL                   |  |  |  |  |

Purchase Order Form

Complete the purchase order form and select the **Add Selected Items to This Order** button. On the following page review the purchase order and select the Submit Order button to complete the order and send it to the supplier.

*View Order Status* is a tracking function that follows a purchase order from submission to receipt. It displays a chart that lists a vendor's purchase orders and shows whether the order has been submitted, approved, received by the supplier, shipped, received by the customer or if the purchase order is on back order.

| Purchase Order Status EXIT |                     |                         |                           |                       |  |           |          |                    |         |          | (EXIT)     |        |
|----------------------------|---------------------|-------------------------|---------------------------|-----------------------|--|-----------|----------|--------------------|---------|----------|------------|--------|
|                            | Color Key: 🚺=comple | ted <mark>P</mark> =Per | iding <b>R</b> = Rejected |                       |  |           |          |                    |         |          |            |        |
|                            | Purchase No.        | Issue Date              |                           | Vendor                |  | Submitted | Approved | Vendor<br>Received | Shipped | Recieved | Back Order |        |
|                            | 250-101649          | 1/24/2005               | ها                        | aser Revival (supply) |  | P         |          |                    |         |          |            | (VIEH) |

Order Status Listing

The order status chart is color-coded. The green check mark indicates the successful completion of part of the order process, The red R means that the order has been rejected. This will sometimes happen if an order has incorrect information, or the buyer may not be approved to create that order. The gold P indicated a pending step in the order process. These are steps that may require correction, approval, or the step that is pending may not be complete yet. As soon as a pending step is completed or corrected the gold P will be replaced with a green check mark.